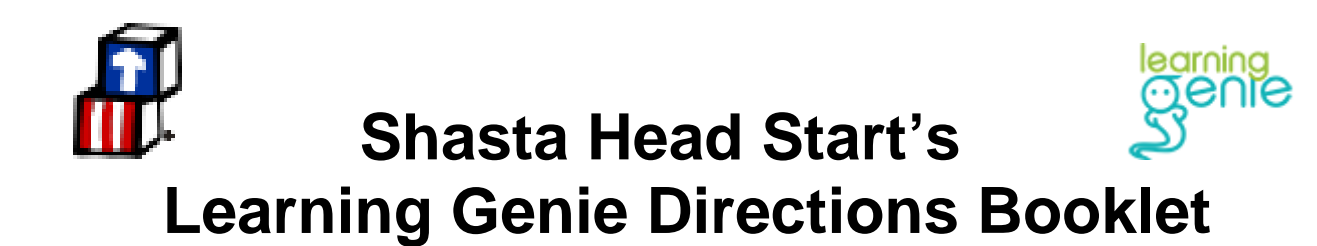

## **Table of Contents**

- Ongoing Assessment Process
- Tablet Care Guidelines
- Tips for Taking Quality Pictures
- Portfolio Page
- Add Portfolio Note
- Portfolio Status
- Rating Measures
- Edit Child Information Page
- Locking DRDP Ratings
- Running Child Reports
- Portfolio Printing
- Midpoint Rating

## **Ongoing Assessment Process**

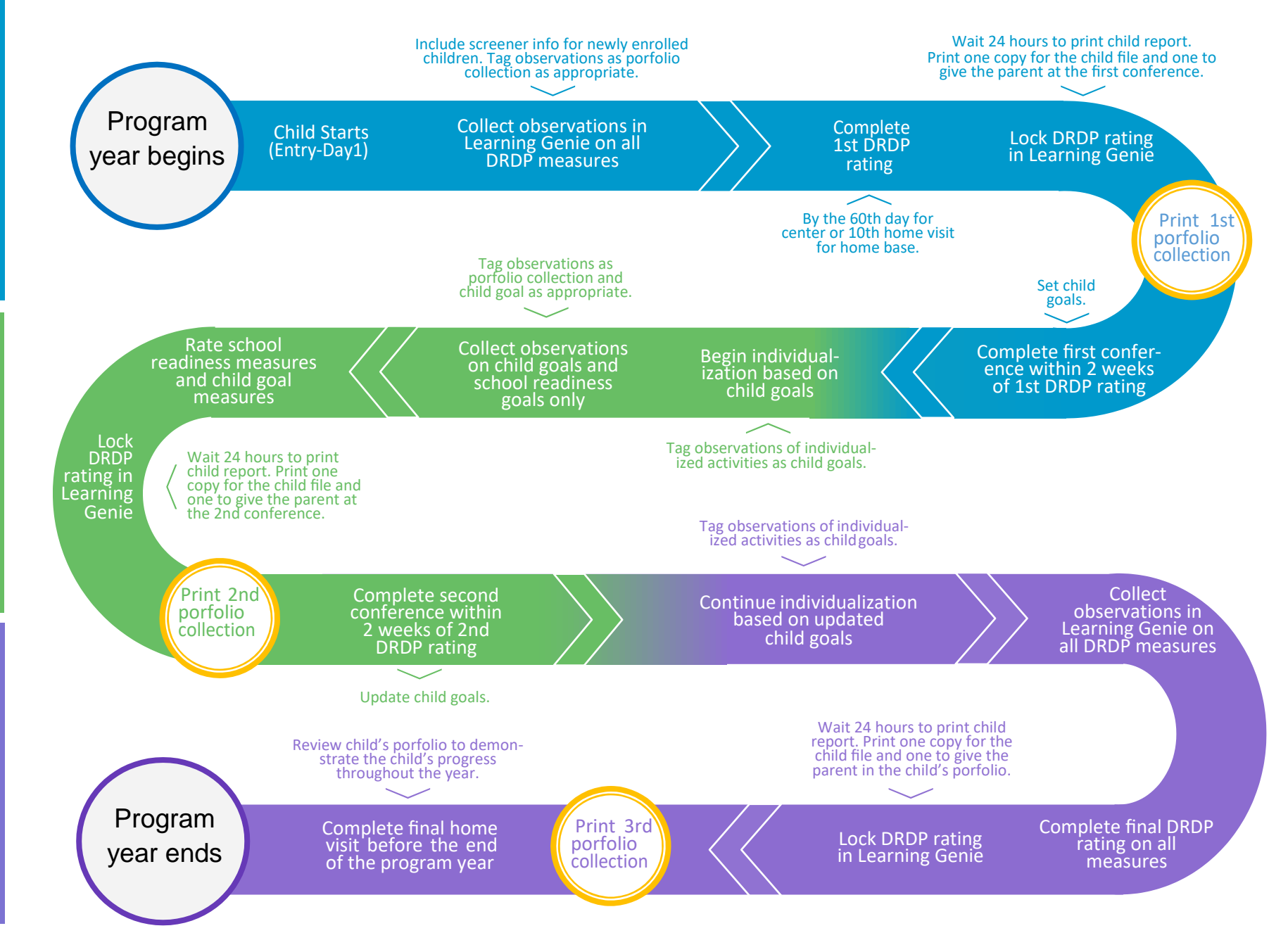

rating cycle 2

# Shasta Head Start Child Development, Inc. Tablet Care Guidelines

- 1. Keep the tablets out of direct sunlight and away from water sources.
- 2. Avoid leaving the tablet in vehicles.
- 3. Keep the tablets out of reach of children.
- 4. Put the tablet away when not in use.
- 5. Place the tablet on the charger at the end of the day to receive updates to the Learning Genie App and to fully charge the tablet for the next day.
- 6. Keep the charger in the same location so that it is easy to find.
- 7. Clean the tablet screen with a damp soft cloth.
- 8. Keep the protective case on.
- 9. Store the tablet screen side down whenever possible.

Call the Technology Department (x1300) if the tablet is experiencing difficulties in functioning. Such as it will not turn on or the Wi-Fi will not connect.

Call the Child Development Department (x1040) if you are experiencing difficulties in the functioning of the Learning Genie application.

### **Tips for Taking Quality Pictures**

Place the hand strap on the tablet for stability when taking pictures. This may help the clarity of the photos.

Hold the tablet from the bottom or alternating corners when taking a picture. It is easier to hold in the landscape position.

The camera will take the picture faster in a well-lit area. Have direct light behind you when taking a photo.

Avoid zooming when possible. Move closer to subject for better quality pictures.

Turn on the grid lines in the camera settings.

Change the picture size to 3.7M (1:1).

Take photos in the Sports Mode.

Use the volume button on the side of the tablet to take the picture rather than the button on the screen.

## **Portfolio Page**

This page will list all the portfolio notes made about this child.

| Toggle through each child's portfolio by clicking on their faces                         | Private Photo         Angela Applegate             Bryson Biggs             Courtney Cadence                                                                                                |
|------------------------------------------------------------------------------------------|----------------------------------------------------------------------------------------------------|
| Filter the notes by selecting the bars at the top of the page (Domain/Work Sample/Date). | Domain (DRDP2015-<br>PRESCHOOL)       Work Sample/Custom       01/01/2017 to 08/02/2017         *The date filter only filters the portfolio notes seenit does not change the rating period. |
| Click on the red plus sign in the upper right hand corner to add portfolio note          | Ŧ                                                                                                    |

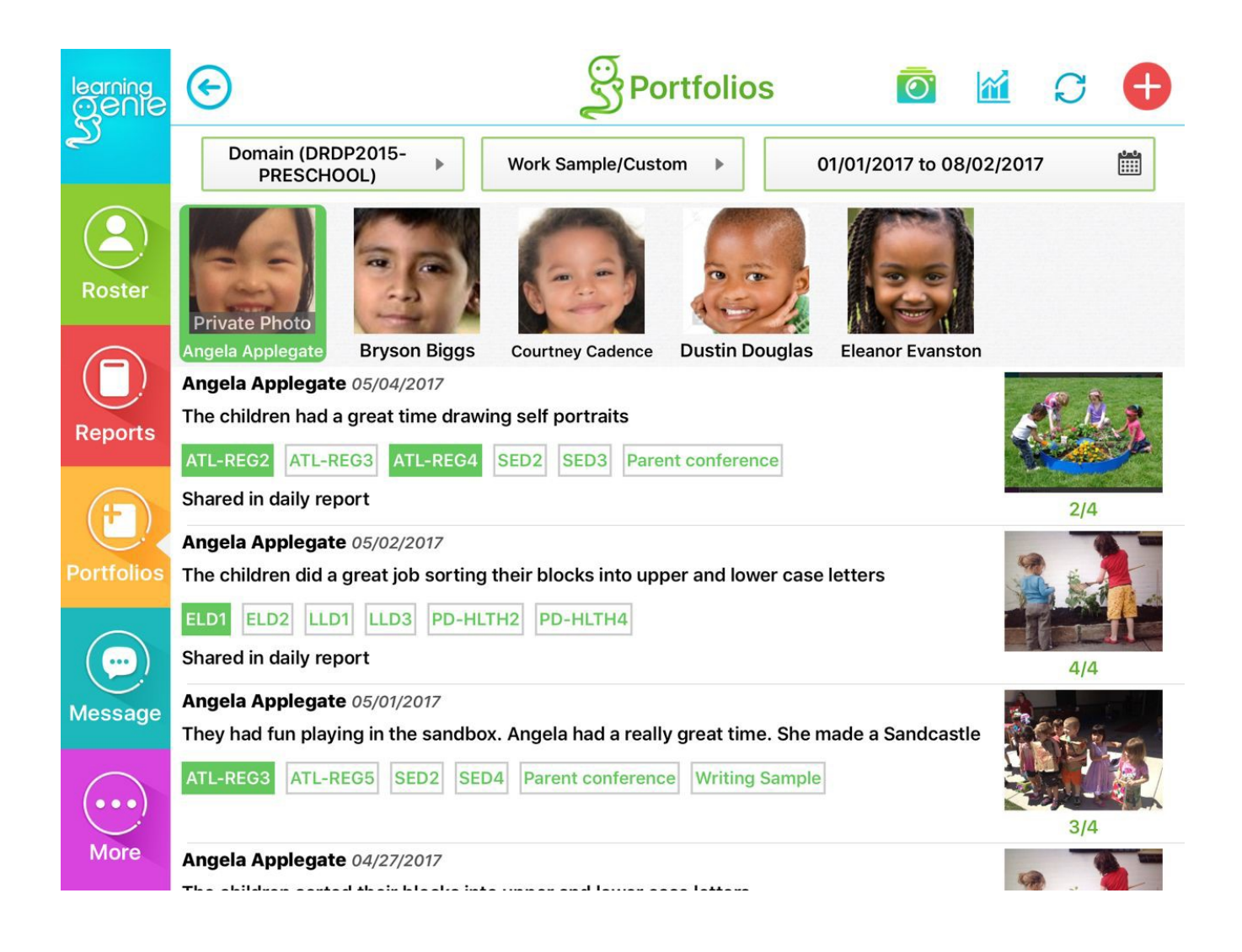

## Add Portfolio Note

| 1. Tap on the text box at the top to add observational notes                                                                                                    |         |
|----------------------------------------------------------------------------------------------------|---------|
|                                                                                                    |         |
| 2. Tap on the calendar button to backdate this entry if necessary                                                                                                    |         |
| 3. Tap on the domain buttons to tag an unlimited number of measures and custom tags including Portfolio Collection, Child Goals, and Parent Observation.                                                                                                    | ATL-REG |
| 4. Tag childrenyou may either tag one child, click on the plus sign to add children one at a time, or check the "All" square if you would like to tag the whole class.                                                                                                    |         |
| 5. Add mediathis includes up to four photos                                                                                                    |         |
| 7. Save your noteto save on the cloud, tap on the check mark on the upper right<br>hand corner. To save as draft locally on your device (because you are without<br>internet, or because you are not finished with the note) click on the draft button.<br>Update and save your drafts permanently each day to avoid losing data. |         |

\*You may individualize notes after saving a group note--click Update, deselect other children, and add in notes

| learning<br>Ogenie | · •                                                 | Add Portfolio                                  |                 |
|--------------------|-----------------------------------------------------|------------------------------------------------|-----------------|
| হ্য                | e.g. You could enter your observation note here and | d tag the corresponding measure or tags below. |                 |
| $(\underline{2})$  |                                                     |                                                |                 |
| Roster             | Shared in daily report:                             | Update the entry da                            | te: 05/04/2017  |
|                    | Add Tags                                            | ٠. د                                           | Check Reference |
|                    | ATL-REG 💛 🏈 SED                                     |                                                |                 |
| Reports            | 🖉 COG 🛛 🖌 🖉 PD-HLTH                                 |                                                | ▲ 💙             |
| ( <del>†</del> )   | Work Sample V Q Custom Ta                           | ia 🔨                                           |                 |
| Portfolios         | Add Children 🕂 All                                  |                                                |                 |
|                    | Private Photo                                       |                                                |                 |
| Message            | Angela Applegate                                    |                                                |                 |
| More               | Add Photos or Video                                 |                                                |                 |

## **Portfolio Status**

When on the Portfolio Page, tap on the graph button in the upper right hand corner to access the Portfolio Status page.

Here you can see what measures have been observed and unobserved. Among the observed measures, you can see which measures have been rated and not rated.

| Measures will turn green when rated.                                                                                                    | ATL-REG6(2)                                        |
|----------------------------------------------------------------------------------------------------|----------------------------------------------------|
| Red dots indicate that there has been new evidence added since the last time that measure was rated, and will disappear once you review the rating.          | • LLD8(3)                                          |
| Portfolio Status                                                                                                    |                                                    |
| ريج 01/01/2017 ~ 08/02/2017 (2016-2017 Spring)                                                                                                    |                                                    |
| Roster     Private Photo                                                                                                    |                                                    |
| Angela Applegate Bryson Biggs Courtney Cadence Dustin Douglas Eleanor Evansto<br>Observed (56)                                                               | n                                                  |
| Reports Rated (33)                                                                                                    |                                                    |
| ATL-REG2(10) ATL-REG4(7) ATL-REG6(2) COG4(4) ELD1(4) ELD3(4) PD-HLTH1(4)<br>PD-HLTH3(4) SED5(2) • ATL-REG3(13) • ATL-REG5(12) • ATL-REG7(2) • COG1(4)        | <ul> <li>PD-HLTH10(3)</li> <li>COG10(4)</li> </ul> |
| ● COG3(4) ● COG5(4) ● COG6(4) ● COG7(4) ● COG8(4) ● COG9(4) ● ELD2(5)                                                                                        | LLD1(4)                                            |
| ● LLD10(3) ● LLD2(7) ● LLD3(8) ● LLD4(6) ● LLD5(3) ● LLD8(3) ● LLD9(3) ●                                                                                     | SED2(10)                                           |
| Unrated (23)                                                                                                    |                                                    |
| Message         ATL-REG1(2)         COG11(4)         COG2(4)         ELD4(3)         HSS1(3)         HSS2(3)         HSS3(3)         HSS4(2)         HSS4(2) | HSS5(2) LLD6(3)                                    |
| LLD7(3) PD-HLTH2(4) PD-HLTH4(4) PD-HLTH5(3) PD-HLTH6(3) PD-HLTH7(3) PD<br>PD-HLTH9(3) SED1(4) VPA1(3) VPA2(3) VPA3(2) VPA4(2)                                | D-HLTH8(3)                                         |
| More Unobserved (0)                                                                                                    |                                                    |

m

### **Rating Measures**

| 1. Click on any of the measures on the Portfolio page or Portfolio Status page to access the Score page. (You will not be able to click on or rate unobserved measures.) Here you can see all the evidence tagged with that measure. | COG11(4) |
|----------------------------------------------------------------------------------------------------|----------|
| 2. Using the evidence, reflect on the child's progress.                                                                                                    |          |
| 3. Click on the "Rate" button to select a score. If you are changing an existing rating, click on the button with the current rating.                                                                                                | Rate     |
| 4. Select the rating that most accurately reflects that child's ability, and save.                                                                                                    | Save     |

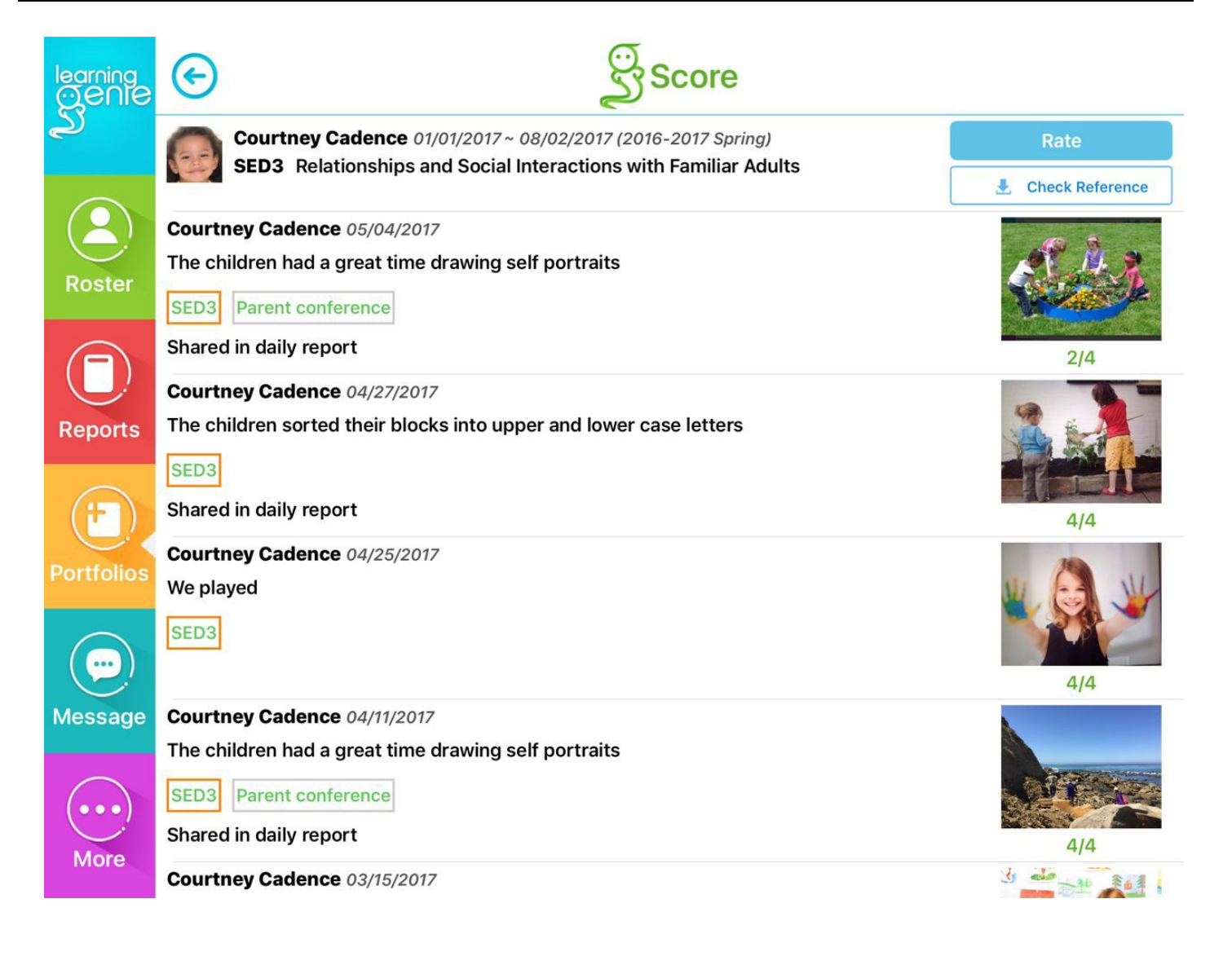

## **Edit Child Information Pages**

Login to Learning Genie using the web portal (on the desktop computer). Click on the word "Children" on your classroom icon.

| ₽ <sup>1</sup> B       |                      |                      |  |  |
|------------------------|----------------------|----------------------|--|--|
| 221                    | 2D-TODDI             | ER                   |  |  |
| <b>4/4</b><br>Teachers | <b>8</b><br>Children | <b>0/8</b><br>Parent |  |  |
|                        |                      |                      |  |  |

Scroll the mouse over the appropriate child.

Select the pencil icon to edit.

Review Basic Information page to ensure the information is correct. If any information on this page is incorrect, contact the Child Development Managers with the correct information.

Select the Additional Information tab at the top of the page.

| Basic Information                               | Additional Information |
|-------------------------------------------------|------------------------|
| Review information and fill in any missing iter | ms.                    |

#### Tips for completing the Additional Information section.

- 2. Statewide Student Identifier should be left blank.
- 3. Agency/District Identifier is the child's Child Plus ID Number Do not change.

## **Edit Child Information Pages**

8a and 8b. If information is incorrect on these two items, make changes by selecting the plus sign next to the incorrect information. Select correct information and notify Family Worker to update information in Child Plus. Contact Child Development Managers with questions.

10. Select your email address.

11. Select Yes.

12. Select Yes or No as appropriate.

13. Review Home Language. If information is incorrect on these two items, make changes by selecting the plus sign next to the incorrect information. Select correct information and notify Family Worker to update information in Child Plus. Contact Child Development Managers with questions.

14. Select the language you use with the child.

15. Select Yes if a Bilingual Aide or other bilingual staff assisted with observations.

16. Head Start or Early Head Start should be selected as appropriate.

If the child is enrolled in a State program, select the plus sign and select State Program in addition to Head Start or Early Head Start.

"Child's tuition fees are enrol-subsidized", mark Yes for all children.

17. Review IEP/IFSP status. If information is incorrect on these two items, make changes by selecting the plus sign next to the incorrect information. Select correct information and notify Family Worker to update information in Child Plus. Contact Child Development Managers with questions.

Select Submit button at the bottom of the page.

A green bar that says, "Updated Successfully" should appear if all information is filled in correctly.

A Confirmation box will appear if information is incomplete. Select the green button to "Go ahead to complete the form." Review the page and fill in incomplete information.

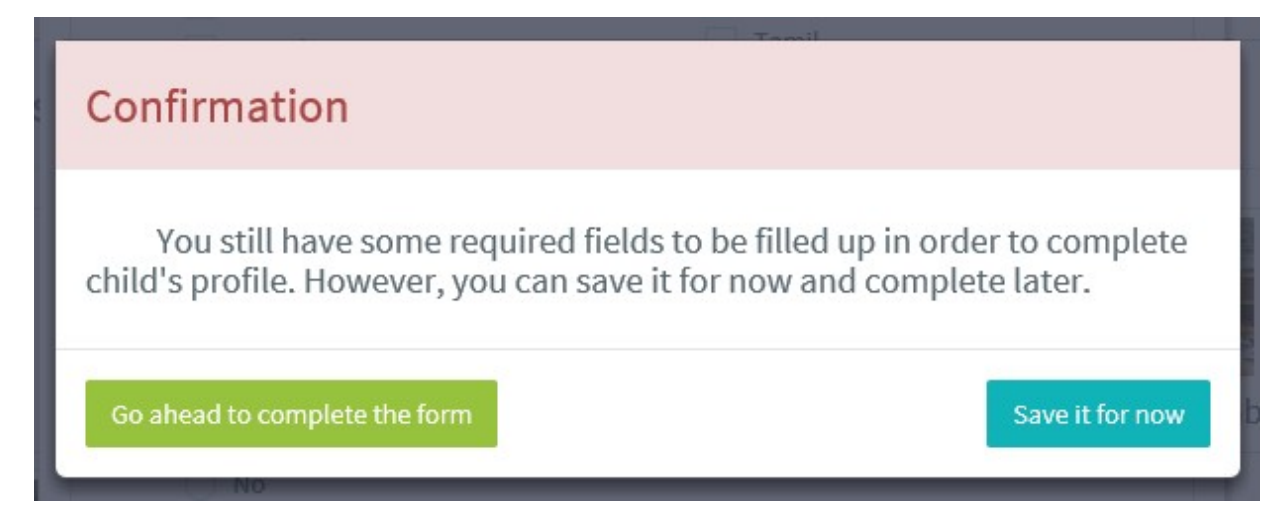

#### Locking DRDP Rating

#### www.learning-genie.com

Locking is only available on the Learning Genie web portal.

- 1. Log into Learning Genie on the desktop computer
- 2. Select a classroom
- 3. Click on "Class Status"
- 4. Select Portfolio Status from the drop down menu
- 5. Each child has a circle with a lock above their name.
  - Red unlocked, Green locked
- 6. Select a child
- 7. Select date interval that you want to lock (Fall, Winter or Spring)
- 8. If all measures are rated, click on the Pre-Locking Check

|             | Portfolio status              |                      |                      |                   |                       |              |                            |             |
|-------------|-------------------------------|----------------------|----------------------|-------------------|-----------------------|--------------|----------------------------|-------------|
|             | Select date interval:         |                      |                      |                   |                       |              |                            |             |
| Step 7>     | 08/07/2017 - 10/13            | 8/2017 (2017-2018 Fa | ll) <b>10/14/201</b> | 7 - 01/26/2018 (2 | 017-2018 Winter) (Act | ive)         |                            |             |
|             | Select children               |                      |                      |                   |                       |              |                            |             |
| Steps 5 & 6 | Q.                            | Ю,                   | Q                    |                   |                       | 0            | $\mathcal{O}_{\mathbf{b}}$ |             |
|             | Q.                            | Ø.                   | Q                    | Q                 |                       |              |                            |             |
| Step 8>     | Before locking the completion | child's rating for a | analytical report    | ing, please do a  | pre-locking check fo  | or           | Pre-locking<br>2017-20     | g Check 🛛 🕑 |
|             | Observed(29) :<br>Rated(29) : |                      |                      |                   |                       |              |                            |             |
|             | ATL-REG1 (1)                  | ATL-REG2 (1)         | ATL-REG3 (1)         | ATL-REG4 (1)      | ATL-REG5 (1)          | COG1 (1)     | COG11 (1) CO               | G2 (1)      |
|             | COG3 (1)                      | COG8 (1) COG9 (      | 1) LLD1 (1)          | LLD2 (1)          | LLD3 (1) LLD4 (1)     | LLD5 (1)     | PD-HLTH1 (1)               |             |
|             | PD-HLTH2 (1)                  | PD-HLTH3 (1)         | PD-HLTH4 (1)         | PD-HLTH5 (1)      | PD-HLTH6 (1)          | PD-HLTH7 (1) | PD-HLTH8 (1)               |             |
|             | SED1 (1) S                    | ED2 (1) SED3 (1      | ) SED4 (1)           | SED5 (1)          |                       |              |                            |             |
|             | Unrated(0):                   |                      |                      |                   |                       |              |                            |             |
|             | Unobserved(0)                 |                      |                      |                   |                       |              |                            |             |
|             | Empty                         |                      |                      |                   |                       |              |                            |             |

Back

#### Locking DRDP Rating

#### www.learning-genie.com

- 9. Review Child Information and Attributes.
  - a. If Child Information is incomplete, click on Update and make corrections as needed before locking.
- 10. If Child Information is complete, select Lock.
  - a. If ratings or child information is incomplete, the following error message will appear, "Required Child's Attributes Missing or Rating Incomplete". Go back to fill in missing information or rating.

|         | Pre-locking Check 10/14/2017 - 01/26/2018 (2017-2018 Winter) |                 |           |               |              | ×                       |
|---------|--------------------------------------------------------------|-----------------|-----------|---------------|--------------|-------------------------|
|         | Child's Information and At                                   | tributes Update |           |               |              |                         |
|         | First Name                                                   | Middle Name     | Last Name | Date of Birth | Class Name   | Center Name             |
| Step 9  | •                                                            |                 |           |               | 25012- Jeana | 2501-ANDERSON<br>CENTER |
|         | <                                                            |                 |           |               |              | >                       |
|         | Rating Status<br>All 29 measures are rated!                  |                 |           |               |              |                         |
| Step 10 |                                                              |                 |           |               |              | Cancel Lock             |

#### 11. Select Confirm in the confirmation pop up window.

| Confirmation                                                                                                    |      |
|----------------------------------------------------------------------------------------------------|------|
| The locking process will create a snapshot of data for the child. It v<br>be available for reporting in 24 hours. | vill |
| Cancel                                                                                                    | firm |

- 12. Child rating is now locked and the circle with a lock turns green.
- 13. Repeat steps 7 through 12 for each child with a completed rating.
- 14. Outcome reports will be available under the Analytical Reports tab within 24 hours of locking.

#### **Running Child Reports**

www.learning-genie.com

Child reports are available 24 hours after the child's DRDP rating is locked.

Reports can only be run using the Learning Genie web portal.

- 1. Log into Learning Genie on the desktop computer.
- 2. Select Analytical Reports from the top tool bar.
- 3. Select the appropriate Assessment Period, Assessment Framework, Center and Class.
- 4. Click on the blue CCR Analytics tab.
- 5. Select Child Report from the drop down that appears.

| Step 3                                  | Step 2                                                        |                                     |                                   |                               | <u>Step 4</u> | Step 5                                       |
|-----------------------------------------|---------------------------------------------------------------|-------------------------------------|-----------------------------------|-------------------------------|---------------|----------------------------------------------|
| Bome Home                               | Dashboard Analytical Reports                                  | Lessons                             |                                   |                               |               |                                              |
| Assessment Period +<br>2017-2018 Winter | Assessment Framework +<br>DRDP2015 Preschool Fundamental Plus | View (Shasta) Agency<br>Shasta Head | Centers -<br>tart 2516-YREKA CENT | Class →<br>2516A-AM self tran | Filter -      | CCR Detailed Measure Report 🔹                |
| Children Count: 1                       |                                                               |                                     |                                   |                               |               | F Kindergarten/School Readiness Goals Analys |
| Age Group                               |                                                               | ELD                                 |                                   |                               | Langu         | Z Detailed Tables with Child Names           |
|                                         |                                                               |                                     |                                   |                               |               | Detailed Measure Report                      |
|                                         | 4 Years-Old 100.09                                            | %                                   | :                                 | No 100.0%<br>Yes 0.0%         |               | Child Report                                 |

- 6. Select an individual child from the list on the left-hand side of the window.
- 7. Click on the Download button on the right-hand side of the window. The Generate PDF Reports window will open.

| Step 6          |                                                                                                    |                                   | Step 7                                                                                   |
|-----------------|----------------------------------------------------------------------------------------------------|-----------------------------------|------------------------------------------------------------------------------------------|
| Child Report () | Domain View Measure View                                                                                                    | N                                 | 🔁 Download                                                                               |
| g January 🖌     | Date of Birth:     Control Age:     2 years 2 months     DRDP       Site:     2501-ANDERSON CENT     IEP/IFSP:     No       Expected Developmental Range Based on Age of Child     • Est | Completion Date: 12/11/2017 Class | Show Expected Development Range: ON<br>Name: 25012- Jeana<br>Estimated Child Development |
|                 | Domain:                                                                                                    | Early Infancy                     | Kindergarten Readiness                                                                   |
|                 | <b>ATL-REG:</b> Approaches to Learning - Self Regulation                                                                                                    |                                   | ••                                                                                       |
|                 | SED: Social and Emotional Development                                                                                                    |                                   | Hel                                                                                      |
|                 | 🙆 LANG: Language Development                                                                                                    |                                   | Hel                                                                                      |
|                 | COG: Cognition, Including Math and Science                                                                                                    |                                   | H                                                                                        |
|                 | 😥 PD-HLTH: Physical Development - Health                                                                                                    |                                   | H                                                                                        |

Your child's strengths and areas your child is currently working on:

#### **Running Child Reports**

#### www.learning-genie.com

- 8. Select the appropriate language.
- 9. Click on Generate to run an individual child report or Generate (whole class) to run individual reports for all children in the classroom.
- 10. Select Download when generating is complete.

|                                    |                 |                  | Step 8 Step 9                      | Step 10                           |      |
|------------------------------------|-----------------|------------------|------------------------------------|-----------------------------------|------|
| Generate PDF Reports               |                 |                  |                                    |                                   | ×    |
| PDF Name                           | Date            | Status           | Language                           |                                   |      |
|                                    |                 | Not<br>generated | ♥<br>English □ Español<br>□ 中文(简体) | Generate<br>Generate (whole class | s)   |
| Child Report_2516-YREKA CENTER_2   | Jan 18,<br>2018 | ø                | English                            | Download De                       | lete |
| Child Report_2516-YREKA CENTER_2   | Jan 18,<br>2018 | ø                | English                            | Download De                       | lete |
| Child Report_2501-ANDERSON CENT    | Jan 17,<br>2018 | ø                | English                            | Download De                       | lete |
| Child Report_Shasta Head Start_221 | Nov 16,<br>2017 | Θ                | English                            | Download De                       | lete |

Close

11. Select Open from the pop up window that appears at the bottom of the screen.

| Do you want to open or save Child+Report_2516-YREKA+CENTER_2516A-AM+self+transportEnglish.pdf from api2.learning-genie.com? |      |      |   | ×      |
|----------------------------------------------------------------------------------------------------|------|------|---|--------|
|                                                                                                    | Open | Save | • | Cancel |

12. Print appropriate pages from the Child Report pdf. One copy should be placed in the Education (purple) section of the child's file and one copy is given to the family at conferences or final home visit.

## **Portfolio Printing**

- After completing each DRDP rating and tagging appropriate observations as "Portfolio Collection", log in to Learning Genie using the Web Portal <u>https://www.learning-genie.com/</u>
- Select your class
- Select the appropriate child
- Click on "Quick Search" and select the appropriate rating period. (example: 07/09/2018 - 08/31/2018 (2018 Fall)

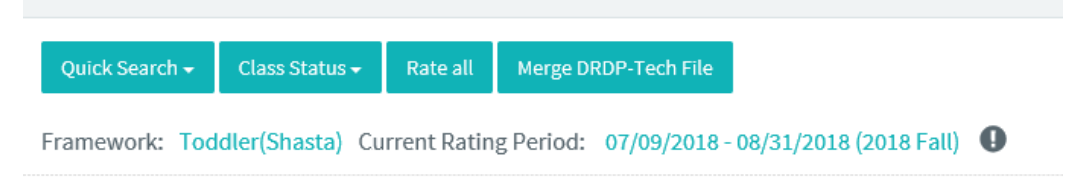

o Click on "Quick Search" and select Domain Filter

| Quick Search 🗸                      | Class Status 🗸     | Rate all     |  |
|-------------------------------------|--------------------|--------------|--|
| Domain Filter                       |                    | ing          |  |
| Today                               |                    | 10.0         |  |
| Last Week                           |                    | 511.5        |  |
| Last Month                          |                    |              |  |
| Last Quarter                        |                    | 04:2         |  |
| Last Half A Year                    |                    |              |  |
| 10/14/2017 - 12/1                   | .3/2017 (2017-2018 | Winter) sid  |  |
| 01/27/2018 - 04/2                   | 7/2018 (2018 Sprin | g)           |  |
| 07/09/2018 - 08/31/2018 (2018 Fall) |                    |              |  |
| 09/04/2018 - 01/2                   | 25/2019 (2018-2019 | Winter) 04:2 |  |
| 01/26/2019 - 04/2                   | 6/2019 (2019 Sprin | g)           |  |

o Select "Portfolio Collection" and "Child Goal" from Custom Note Tag

| Select Domains                                                                                                    |            |  |  |  |  |
|----------------------------------------------------------------------------------------------------|------------|--|--|--|--|
| Try search by typing the keywords                                                                                                    |            |  |  |  |  |
| <ul> <li>Toddler(Shasta)</li> <li>ATL-REG-Approaches to Learning - Self Regulation</li> <li>SED-Social and Emotional Development</li> <li>U.D.Lapruage and Literacy Development</li> </ul> |            |  |  |  |  |
| COG-Cognition, Including Math and Science PD-HLTH-Physical Development Health                                                                                                    |            |  |  |  |  |
| <ul> <li>Work Sample</li> <li>Drawing/art sample</li> <li>Writing Sample</li> <li>Cutting/art sample</li> </ul>                                                                            |            |  |  |  |  |
| <ul> <li>Custom Note Tag</li> <li>Child Goal</li> <li>Parent Observation</li> <li>Portfolio Collection</li> </ul>                                                                          |            |  |  |  |  |
| Cle                                                                                                    | ose Select |  |  |  |  |

- o Click on "Class Status"
- o Scroll over "PDF"
- Select "PDF by dates" from drop down menu. (A whole classroom can be run by selecting "PDF by dates (whole class)" option)

|                                                    | Class Status 🗸                      | Rate all       | Merge DRDP-Tech File                                      |    |
|----------------------------------------------------|-------------------------------------|----------------|-----------------------------------------------------------|----|
| 6                                                  | Process Assessn<br>Portfolio status | nent Report    | Period: 07/09/2018 - 08/31/20                             | ): |
| 1                                                  | PDF                                 | >              | PDF by domain it                                          | Ξ. |
| Comforting<br>1ja Agostini on Jul 13, 2018 at 04:2 |                                     |                | PDF by dates                                              |    |
|                                                    |                                     | 3, 2018 at 04: | PDF by domain (whole class)<br>PDF by dates (whole class) |    |

o Click on "Generate" from the Generate PDF Reports window that appears.

## **Portfolio Printing**

- When PDF is generated, select Download
- Select Save on drop down menu
- o Select Save As
- Use generated file name to Save in M:\\_Portfolio\Your site\Your classroom
- Print 1 copy, 2 sided, in color for the child's portfolio binder

## **Midpoint Rating Directions**

The midpoint rating will *only* include:

- School readiness goals
- Individual child goals

From the desktop computer:

- 1. Log into Learning Genie
- 2. Select Portfolio
- 3. Select a child
- 4. Select the + sign to add an observation
- 5. Click on the select domain tab
- 6. Select all domains
- 7. Click on the arrow next to each domain
- 8. Unselect the school readiness goals and individual child goals. HS school readiness goals are noted with an asterisk at the beginning of the measure (\*ATL-REG 4). EHS refer to midpoint Infant/Toddler Rating Record school readiness measures.
- 9. Click on "select" at the bottom of the page
- 10. Write not required in the observation box
- 11. Select save
- 12. Select the Rate All tab at the top of the page
- 13. Select unable to rate for all measures that were not school readiness or child goals
- 14. Complete this process for each child

From the tablet:

- 1. Log into Learning Genie
- 2. Select portfolio
- 3. Select a child
- 4. Select the + sign to add an observation
- 5. Select a domain
- Select all measures that are *not* School readiness goals or child goals. HS school readiness goals are noted with an asterisk at the beginning of the measure (\*ATL-REG 4). EHS refer to midpoint Infant/Toddler Rating Record for school readiness measures.
- 7. Repeat for each domain
- 8. Write "not required" for the observational note.
- 9. Select save  $\sqrt{}$
- 10. Select the observation
- 11. Tap one measure at a time
- 12. Select unable to rate
- 13. Select save
- 14. Continue steps 10 thru 13 until each measure is rated with the "unable to rate" status
- 15. Complete this process for each child

## **Midpoint Rating Directions**

#### **Preschool School Readiness Goal Measures**

- ATL-REG 5 Control of Feelings and Behavior
- ATL-REG 6 Engagement and Persistence
- LLD 8 Phonological Awareness
- LLD 9 Letter and Word Knowledge
- ELD 2 Self-expression in English (Expressive English) (DLL Only)
- COG 4 Number Sense of Math Operations
- COG 9 Inquiry Through Observation and Investigation
- PD-HLTH 5 Safety
- HSS 4 Conflict Negotiation

#### Infant Toddler School Readiness Goal Measures

- ATL-REG 5 Control of Feelings and Behavior
- SED 2 Social and Emotional Understanding
- SED 5 Symbolic and Sociodramatic Play
- LLD 4 Reciprocal Communication and Conversation
- LLD 5 Interest in Literacy
- COG1 Spatial Relationships
- COG 2 Classification
- PD-HLTH 4 Fine Motor Manipulative Skills
- PD-HLTH 5 Safety